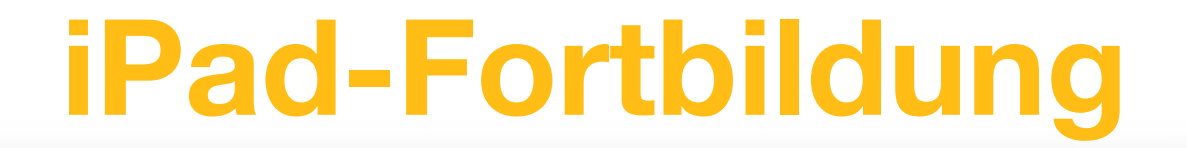

#### **Multiplikatoren-Schulung**

#### **Basics mit dem iPad**

#### Bitte noch einen kleinen Moment Geduld. Es geht gleich los...

© Martin Brügmann, Tel: 0170 8573823,E-Mail: <u>martin.bruegmann@kurd-net.de</u>

### Martin Brügmann

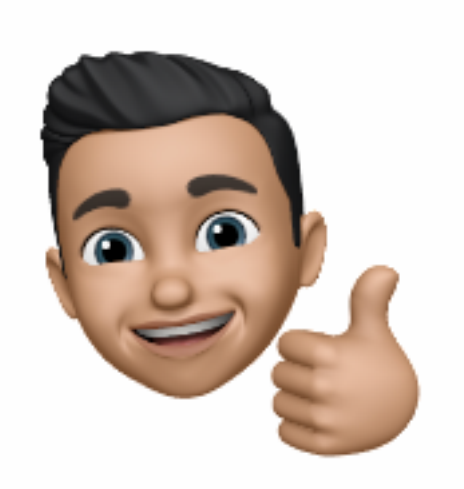

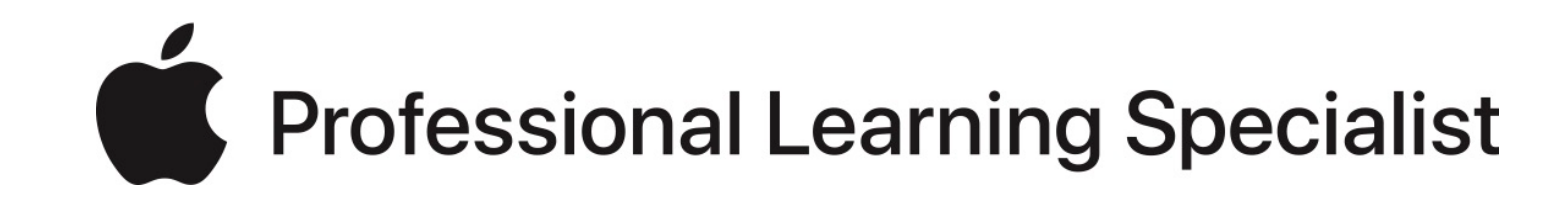

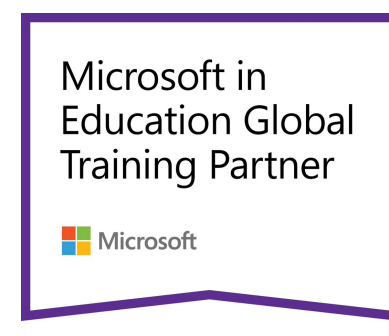

© Martin Brügmann, Tel: 0170 8573823, E-Mail: <u>martin.bruegmann@kurd-net.de</u>

## Agenda

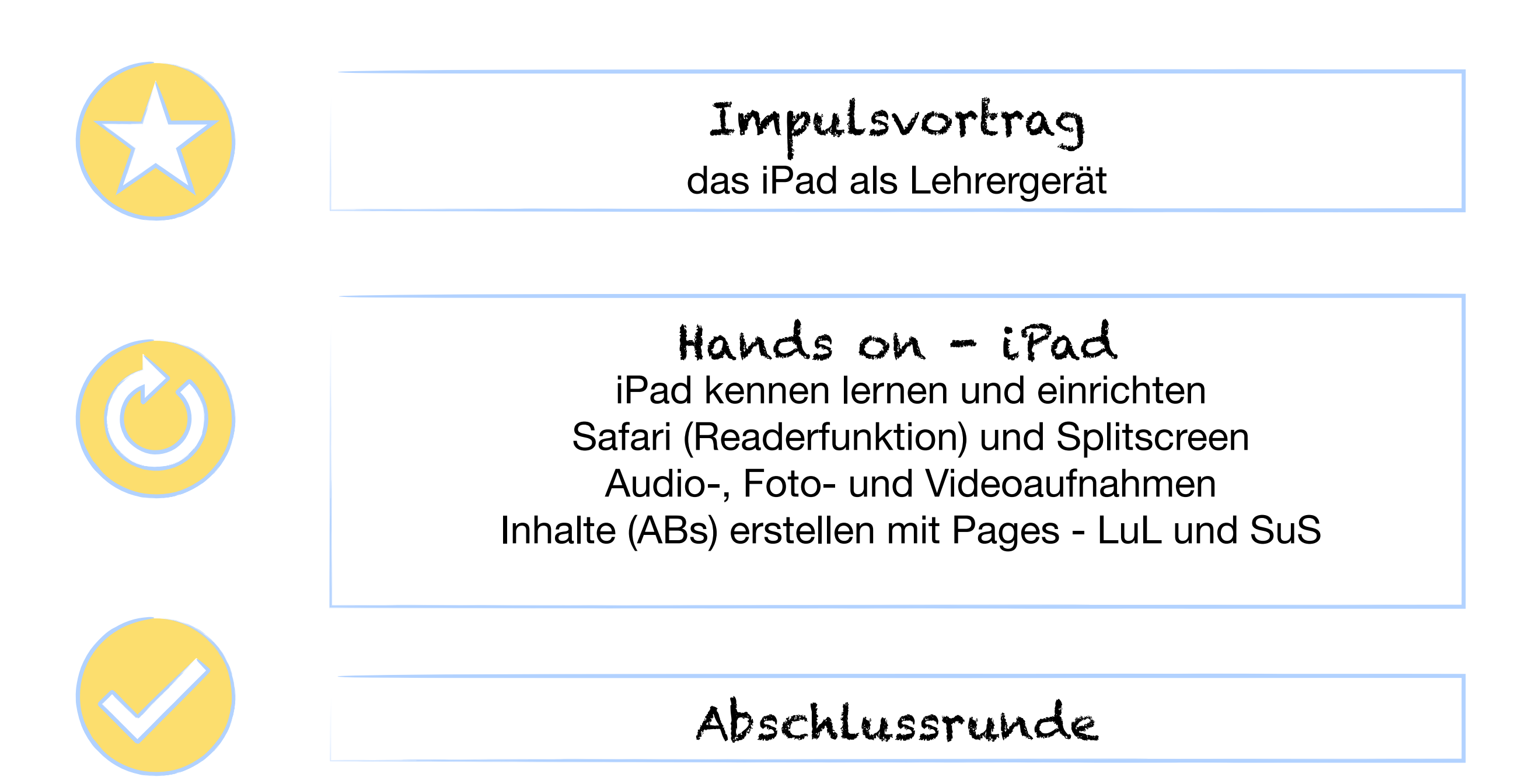

### iPad - als Lehrergerät

#### Zentrale Steuerung im Klassenraum

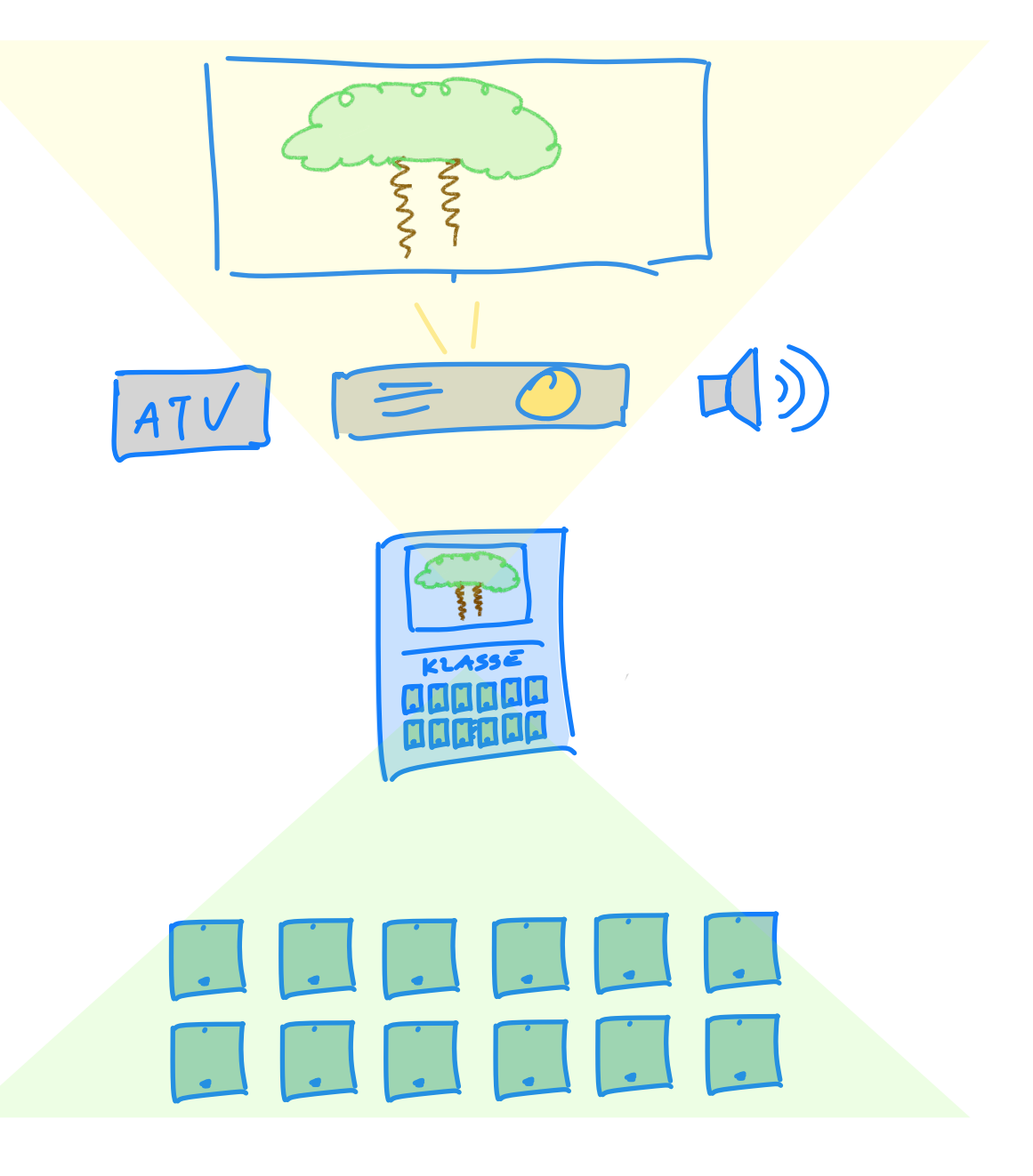

#### Organisation, Vor- und Nachbereitung und Zusammenarbeit im Team

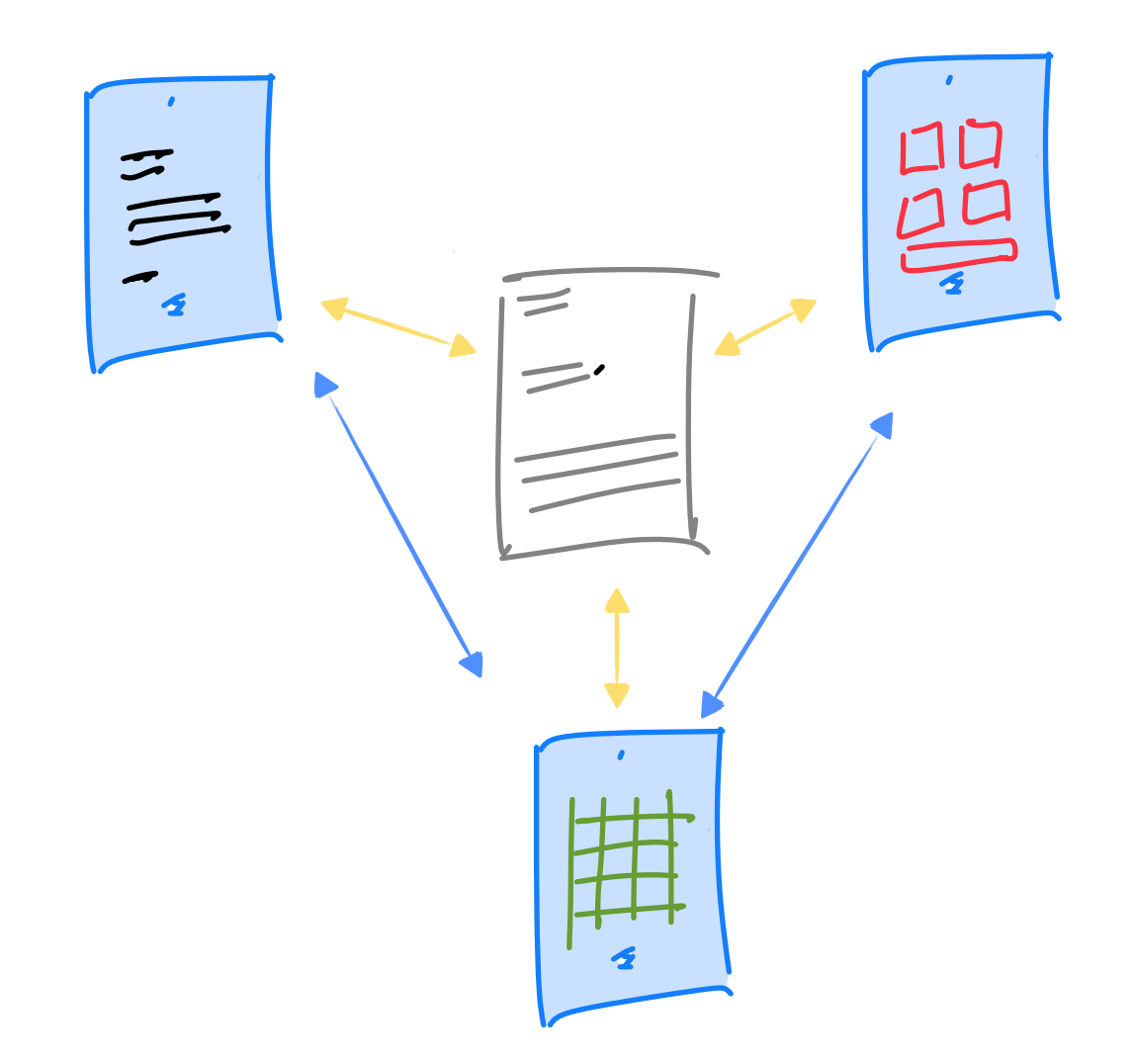

© Martin Brügmann, Tel: 0170 8573823,E-Mail: martin.bruegmann@kurd-net.de

### **SAMR-Modell**

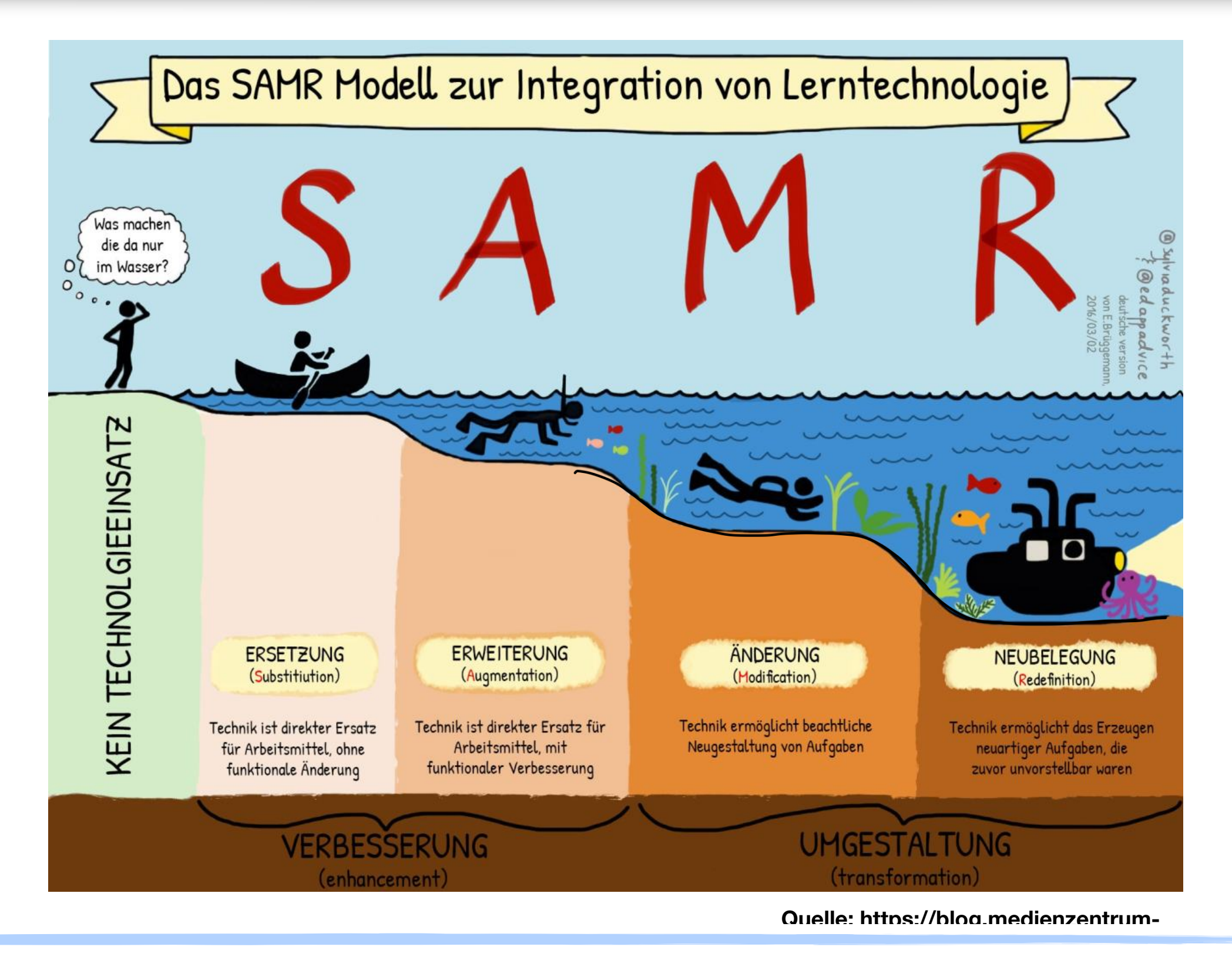

# "Sprachlabore"

Schreibe die englischen Begriffe.

Höre dir die Audioaufnahme deines Lehrers an und sprich selber eine Audioaufnahme ein.

#### Vokabeltrainer

| Deutsch                | Englisch           | Teacher | Student |
|------------------------|--------------------|---------|---------|
| Hallo!                 | Hello!             |         |         |
| Dies ist meine Schule. | This is my school. |         |         |
| Wo ist?                | Where is?          |         |         |
| Wo sind?               | Where are?         |         |         |

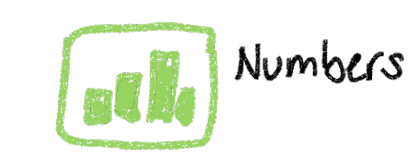

# digitale Versuchsprotokolle

#### Skizze zur Versuchsanordnung

#### Versuchsbeobachtung

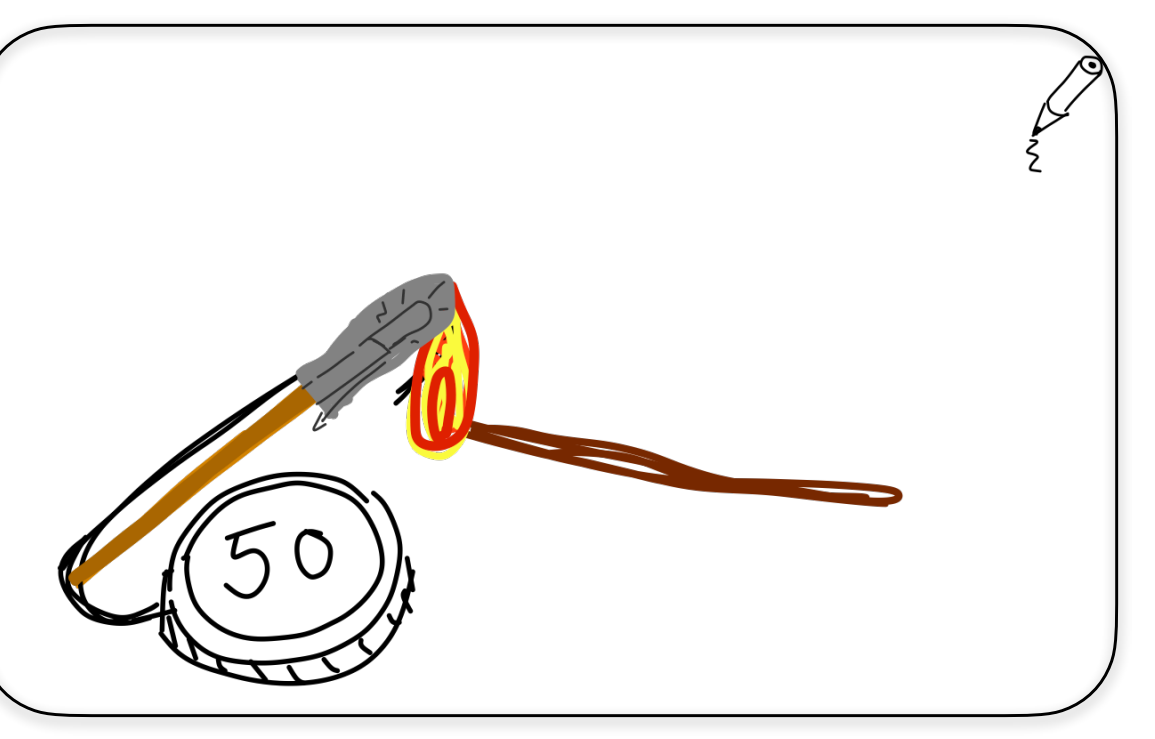

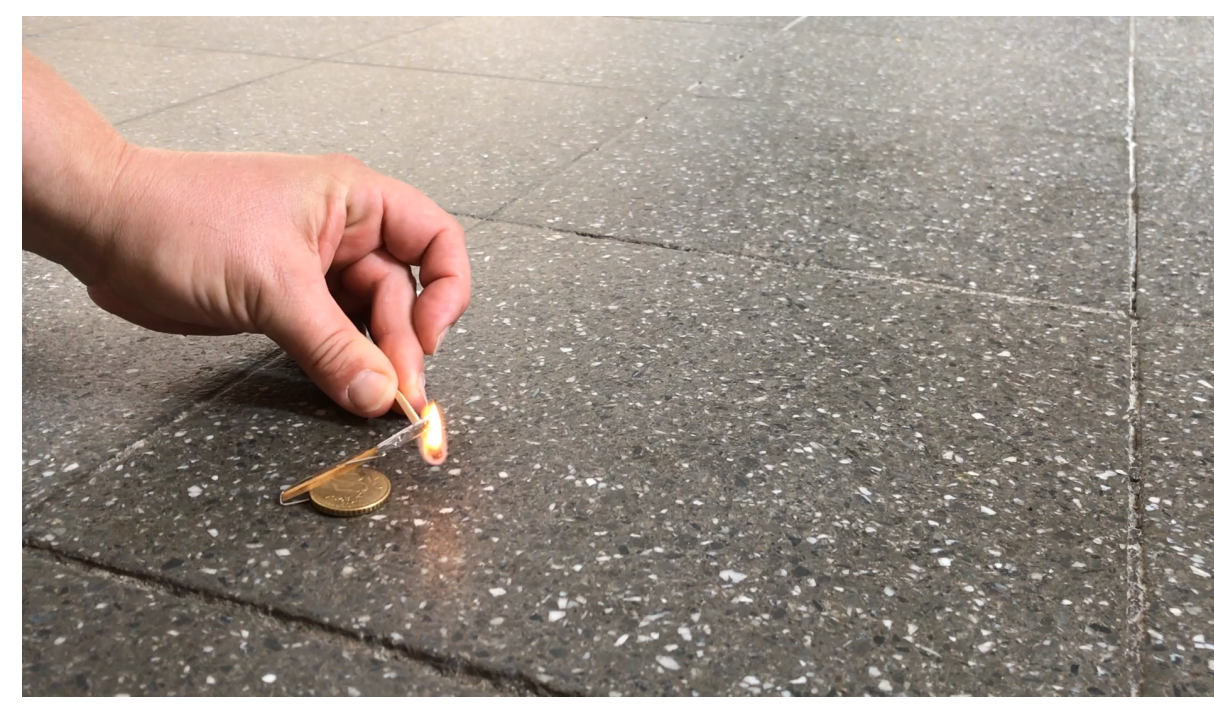

#### Versuchsauswertung

Streichhölzer bestehen aus einem Brennstoff (Aluminiumsufit) und einem Sauerstoff abgeben Zündstoff (Kaliumchlorat). Wenn sich das eingewickelte Streichholz entzündet, wird es bis zu 1900° heiß. Diese Hitze bewirkt die sofortige Verbrennungsreaktion von Sauerstoff mit den Brennstoff zu einer großen Menge Gas. Da der Streichholzkopf aber eng eingepackt ist, kann das Gas nicht sofort entweichen und baut einen großen Gasdruck auf. Nur durch die kleine Düse kann das Gas ausströmen. Es entsteht ein Rückstoß und die Rakete fliegt davon.

### Häufige Fragen...

Muss ich meine ganzen Word-, Excel- und Powerpointdateien jetzt neu anlegen?

Nein. Word-, Excel-, und Powerpointdateien können mit den Apple-Apps geöffnet, bearbeitet und sogar wieder im .doc, .xls oder .ppt-Format gespeichert werden.

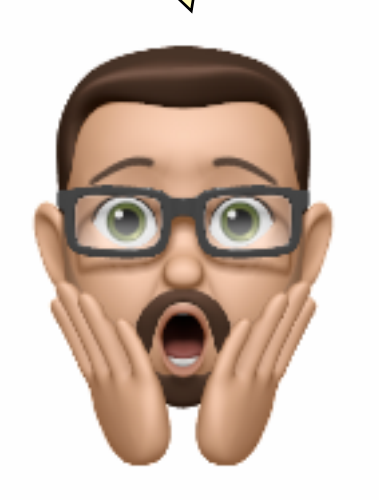

© Martin Brügmann, Tel: 0170 8573823, E-Mail: martin.bruegmann@kurd-net.de

### Häufige Fragen...

Nein. Deine Nachrichten, dein Browserverlauf, all deine Daten und Kontakte sind nicht sichtbar. Das Gerät ist ein verwaltetes Gerät. Kann die Schulleitung oder sonst irgendwer jetzt immer sehen was ich mache oder mit wem ich schreibe?

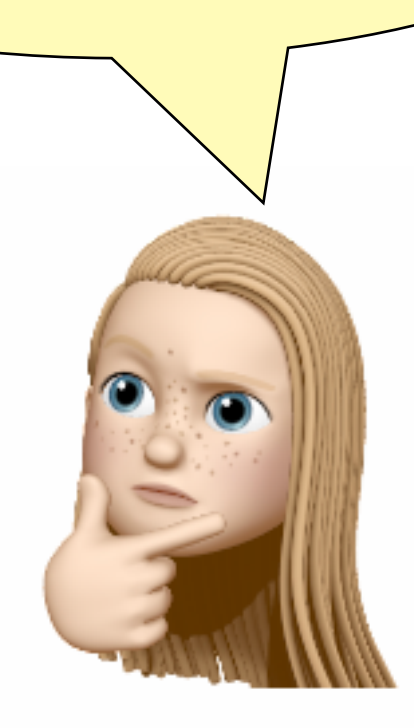

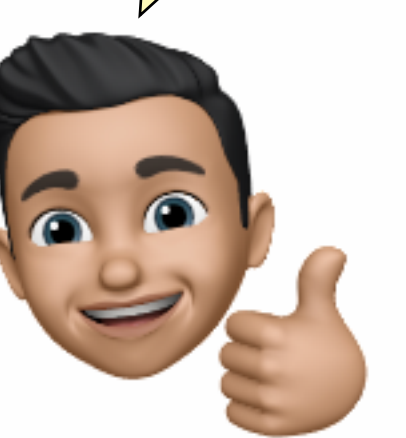

© Martin Brügmann, Tel: 0170 8573823, E-Mail: martin.bruegmann@kurd-net.de

### Hands On - Block 1

#### iPad kennen lernen und einrichten

Einstellungen, Kontrollzentrum, Bedienungshilfen, Verbindung mit dem Beamer, AirDrop aktivieren

© Martin Brügmann, Tel: 0170 8573823,E-Mail: <u>martin.bruegmann@kurd-net.de</u>

### Einstellungen

Du kannst dein iPad anpassen und um nützliche Funktionen ergänzen, die du als Lehrkraft benötigst.

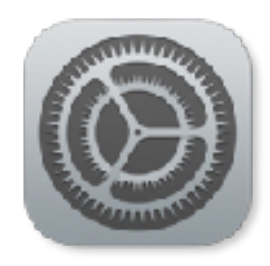

- Öffne "Allgemein" und aktiviere die Diktierfunktion.
- Öffne "Kontrollzentrum" und passe die Funktionen nach deinen Wünschen an.
- Öffne "Anzeige & Helligkeit" und ändere die "Automatische Sperre" auf 15 Minuten
- Öffne "Bedienungshilfen" und "Gesprochene Inhalte" und aktiviere Auswahl sprechen.

### Hands On - Block 2

#### Inhalte erstellen und speichern

Safari - Readerdarstellung, Split-Screen, Formatierungen in Pages, Einfügen von Fotos, Videos und Audioaufnahmen, Dateimanagement

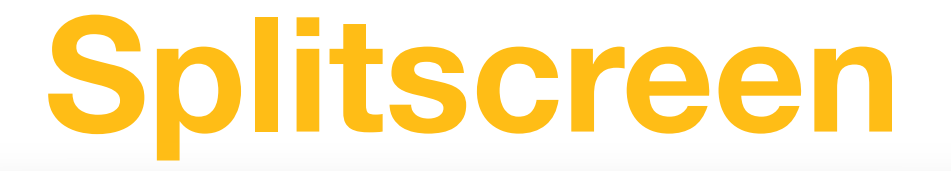

Mit deinem iPad kannst du gleichzeitig in zwei Apps arbeiten und leicht Inhalte von einer App in die andere übertragen.

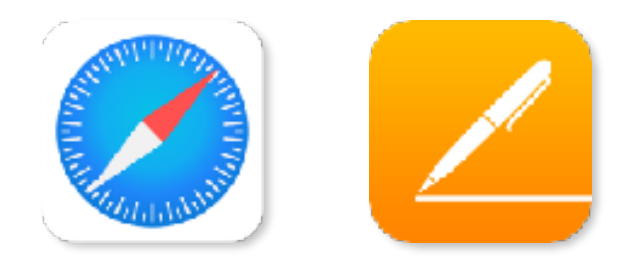

- Erstelle ein AB zur Titanic mit Hilfe von Safari und Pages.
- Teile den Bildschirm in Safari und Pages.
- Suche mit der Suchmaschine Seiten und Bilder zur Titanic und kopiere Text(e) und Bild(er) aus Safari in Pages.
- Optional: Füge eine Anweisung hinzu, indem du die Diktierfunktion nutzt.

## Foto- und Videoaufnahmen

Mit den Funktionen der Kamera in deinem iPad kannst du leicht Fotos machen und Videos drehen.

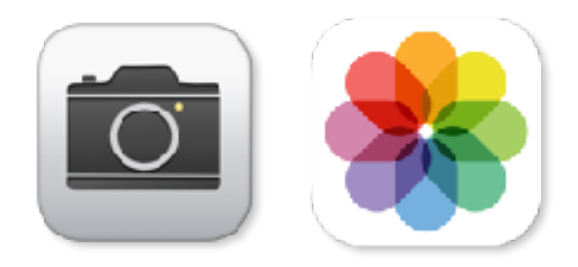

- Mache ein Foto und experimentiere ein wenig mit den Filtern.
- Erstelle ein kurzes Video.
- Optional: Bearbeite ein Foto mit dem Pencil.

### Dateimanagement

Auf deinem iPad kannst du beliebige Ordner anlegen und behältst die Übersicht, wo deine Dateien abgespeichert sind.

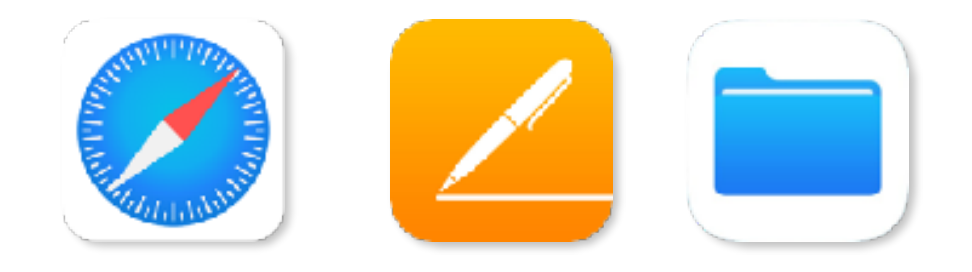

- Öffne die Dateien-App.
- Erstelle einen Ordner und einen Unterordner, z.B. "Klasse 8a" und "Titanic"
- Öffne eine App, z.B. Pages, erstelle weiteren Inhalt zur Seefahrt und speichere das Dokument in deinem Ordner "Titanic".

### Abschlussrunde

#### **Basics mit dem iPad**

iPad kennen lernen und einrichten Safari (Readerfunktion) und Splitscreen Audio-, Foto- und Videoaufnahmen Inhalte (ABs) erstellen mit Pages

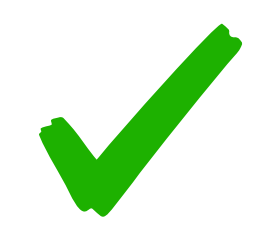

### Danke!

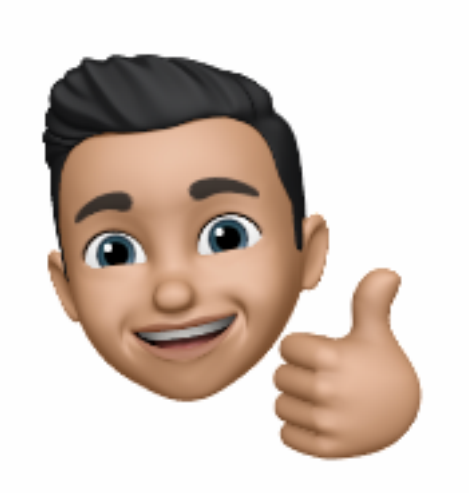

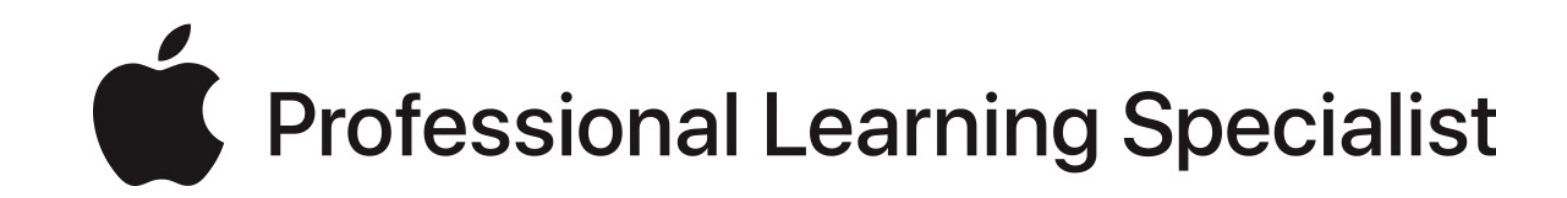

Martin Brügmann Tel: 0170 8573823 Martin.bruegmann@kurd-net.de

© Martin Brügmann, Tel: 0170 8573823, E-Mail: martin.bruegmann@kurd-net.de